# راركتو EtherChannel لمح نزاوت ىلع فرعت حاتفم ةزافح ةدام ىلع

### تايوتحملا

<u>ةمدقملا</u> <u>قيساسألا تابلطتملا</u> <u>تابلطتملا</u> <u>ةمدختسملا تانوكملا</u> <u>تاحالطص الا</u> <u>قىساسأ تامولعم</u> <u>ەربع رورمانا ةكرح لناسرا متېس يذلنا طبارانا ددخ</u> Catalyst 6500/6000 Series <u>Cisco نم IOS</u> Catalyst 4500/4000 Series <u>Cisco نم IOS</u> Catalyst 2900XL/3500XL Series Catalyst 3750/3560 Catalyst 2950/2955/3550 Catalyst 1900/2820 2948g-13/4908g-13 قزافح قدام <u>لامحألا ةنزاوم قرط ةفوفصم</u> <u>؟ەمدختست نىأو PAgP وە ام</u> EtherChannel دارع ISL/802.1Q لريصوت معد <u>ةلص تاذ تامولعم</u>

### ەمدقملا

.حاتفم ةزافح ةدام cisco ىلع راركتلاو لمحلا ةنزاومل ةيمزراوخ EtherChannel ةقيثو اذه فصي

### ةيساسألا تابلطتملا

تابلطتملا

دنتسملا اذهل ةصاخ تابلطتم دجوت ال.

ةمدختسملا تانوكملا

ةنيعم ةيدام تانوكمو جمارب تارادصإ ىلع دنتسملا اذه رصتقي ال.

ةصاخ ةيلمعم ةئيب يف ةدوجوملا ةزهجألا نم دنتسملا اذه يف ةدراولا تامولعملا ءاشنإ مت. تناك اذإ .(يضارتفا) حوسمم نيوكتب دنتسملا اذه يف ةمدختسُملا ةزهجألاا عيمج تأدب رمأ يأل لمتحملا ريثأتلل كمەف نم دكأتف ،ليغشتلا ديق كتكبش.

تاحالطصالا

تاحالطصا لوح تامولعملا نم ديزم ىلع لوصحلل ةينقتلا Cisco تاحيملت تاحالطصا عجار تادنتسملا.

# ةيساسأ تامولعم

تانق يف دحتي نأ ةوطخ تينرثإ عيرس يلعفلا نم ديدعلل ةعيرسلا القور دراو يقطنم تانقلا يف طباورلا نيب تانايبلا رورم ةكرح لمح ةكراشمب حمسي اذهو .دجاو يقطنم مادختسإ نكمي .ةانقلا يف رثكأ وأ دحاو طابترا لشف ةلاح يف راركتلا ىلا ةفاضإلاب تام عالمعلاو مداوخلاو تاهجوملاو ةيلحملا ةكبشلا تالوحم نيب طبرلل عيرسلا EtherChannel اي مداوخلاو تاهجوملاو تيل وتان (UTP) يمحملا ريغ لودجملا جودزملا لبكل كالسأ لالخ قددعتمو عضولا قيداحاً فايلاً وأ قانق ،رسياً قانق ،EtherChannel ،عيرس العاد اي ودجملا مي واذه ليحي .عاضوالا تانق ،رسياً قانق مايولا تامول عملا قبطنت. EtherChannel تقييثو اذه ليحي .عاضوال تانق مولاي الن الخ تانق مرسياً قانق الخاص المول عمل الي ولي الماي الماي الماي الماي الماي ال الخ تامول اي فايل الماي الماي ا

نملاامعتسإلاا عم حاتفم ةزافح ةدام cisco ىلع راركتو لمحلا ةنزاوم موهفم ةقيثو اذه مدقي ربع معد ليصوتو (PAgP) لوكوتورب مكارت ءانيملا اضيأ ةقيثو اذه يطغي .EtherChannel تلحأ .حاتفم ةزافح ةدام ىلع EtherChannel لكشي نأ فيك ةقيثو اذه يطغي ال .EtherChannel ةدام ىلع EtherChannel لكشي نأ فيك موافتل مسق ةمولعم طبري لا يف ةقيثولا .حاتفم ةزافح

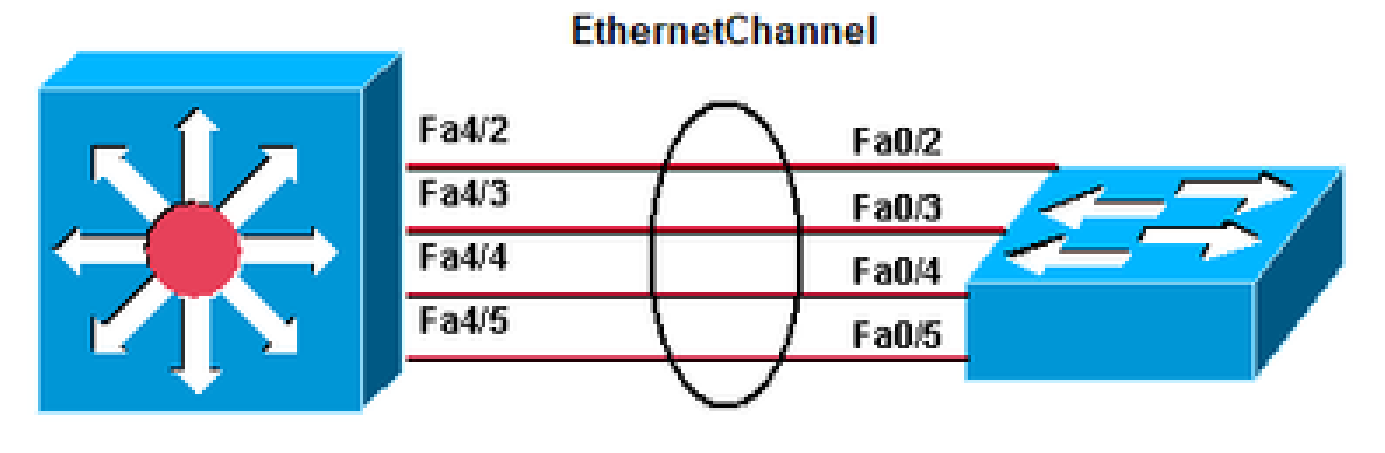

Catalyst 6500

Catalyst 2950

2950، EtherChannel ةزافح ةدام ،6500 ةزافح ةدام

### ەربع رورملا ةكرح لاسرا متيس يذلا طبارلا ددح

.ةصنم حاتفم لك ل ةعومجم EtherChannel ربع طبر نم نزاوتلا لمحلا مسق اذه حرشي

Catalyst 6500/6000 Series

ةيمقر ةميق ىلإ راطإلاا جذومن يف نيوانعلا نأ يئانثلا جذومنلا نم عزج EtherChannel للقي عيزوت مدختسي .ةانق يف طباورلا ربع تاراطإ تعزو in order to ةانقلا يف طباورلا ددأ ددحت لا تنأ لمعتسي نإ ،ةيعطق ةيمزراوخلا. Cisco ب ةصاخ ةئزجت ةيمزراوخ EtherChannel راطإ هذه عنمت .ةانقلا يف ءانيم هسفن لا ىل قئزجت امئاد تنأ ،ةمولعم ةسلجو ناونع هسفن .

ةميق اذه عم .7 ىلإ 0 نم قاطنلا يف ةميق باسحب Cisco ب قصاخلا ةئزجتلا ةيمزراوخ موقت ميقلا ىلإ ريشي اعانق ذفنملا دادعإ نمضتي .EtherChannel يف صاخ ءانيم راتخي ،ساسأك نوكي يأ ،ديحو EtherChannel يف ءانيم نم ىصقألا ددعلا عم .لاسرإلل ذفنملا اهلبقي يتلا يف ءانيم قعبرأ تنأ ىقلتي نإ .ةميق دحاو طقف لبقي ءانيم لك ،ءانيم قينامث therChannel يف ءانيم قينام عن مي مي دحاو طق عن المري ال ذفنمل الملبقي يتام نأ ةميقلا بسن قلواط اذه درسي .كيلاود اذكهو ،ةميق نانثإ لبقي ءانيم لك ،لبقي ءانيم لك يف عانيم ل عانيم كي عانيم لك

| يف ذفانملا ددع<br>EtherChannel | ليمحتلا ةنزاوم |
|--------------------------------|----------------|
| 8                              | 1:1:1:1:1:1:1  |
| 7                              | 2:1:1:1:1:1    |
| 6                              | 2:2:1:1:1:1    |
| 5                              | 2:2:2:1:1      |
| 4                              | 2:2:2:2        |
| 3                              | 3:3:2          |
| 2                              | 4:4            |

يتلا، ،ةئزجتلا ةيمزراوخ اهبسحت يتلا، ،ميقلا ددع طقف لودجلا اذه درسي :ةظحالم نيعم قفدت همدختسي يذلا ذفنملا يف مكحتلا كنكمي ال .نيعم ذفنم اهلبقي. جتني يتلا تاراطإلا عيزوت ةقيرط مادختساب لمحلا نزاوت ىلع ريثأتلا طقف كنكمي عونت ربكأ اهنع.

💊 رورم ةكرحلا لمح ةنزاومل اهرييغت وأ ةئزجتلا ةيمزراوخ نيوكت نكمي ال :ةظحالم يف ذفانملا نيب تانايبلا

Switches ب قصاخلا قىزجتلا قېمزراوخ سفن ذيفنت متي :قظحالم Switches جمانربب لمعت يتل Cisco Catalyst 6500/6000 Series

تنأ ىقلتي نإ ،يئاوشع ناونع عم ىتح ،لماك لمح ةنزاوم تققح طقف عيطتسي تنأ ،كلذل ءانيملا ةانق يف ءانيم ةينامث وأ ،ةعبرأ ،نانثإ.

Cisco نم IOS

64 ىصقأ دحب معد ةيجمرب ماظن cisco ios ضكري نأ حاتفم 6500/6000 ةزافح ةدام يأ ىلع ءانيم up to 8Compatibility LAN عم EtherChannel تلكش عيطتسي تنأ لك يف ءانيم الك يف عانيم الك حاتفم 6500/6000 sery قزافح قدام يف قيطمن قدحو لا ققبط وأ 2 ققبط امإ نأ امب ءانيم all the تلكش يغبني تنأو ،قعرس هسفن لا تنك يغبني اan ءانيم.

ةئزجت ةيمزراوخ Cisco IOS System جمانربب لمعت يتلاا Catalyst 6500/6000 تالوحم مدختست ب ةصاخ Cisco.

مدختست نأ نكمي للمح المحمين المحمين ال المحمين المحمين المحمين المحمين المحمين المحمين المحمين المحمين المحمين المحمين المحمين المحمين المحمين المحمين المحمين المحمين المحمين المحمين المحمين المحمين المحمين المحمين المحمين المحمين المحمين المحمين المحمين المحمين المحمين المحمين المحمين المحمين المحمين المحمين المحمين المحمين المحمين الم المحمين المحمين المحمين المحمين المحمين المحمين المحمين المحمين المحمين المحمين المحمين المحمين المحمين المحمين المحمين المحمين المحمين المحمين المحمين المحمين المحمين المحمين المحمي المحمين المحمين المحمين المحمين المحمين المحمين الم

دمألاا موقي نأ نكمي :ةظحالم port-channel load-balance src-dst-mixed-ip-port رمألاا موقي نأ نكمي :ةظحالم ةكرح عاطقنا يف ببستي نأ نكميو فرشملل PFC/DFC/CFCs ىلع ةزمجألاا ميجوت ةداعإ ةداعإ يف أدبتو ةديدجلا ةئزجتلا ةيمزراوخ باسح متي ىتح قئاقد ىلإ ناوث ةدعل رورملا لالخ ةئزجتلا ةيمزراوخ يف رييغت يأ ءارجإب ىصوي .كلذل اقفو رورملا ةكرح ميجوت ياعاس

تنأ. قسايس عيزوت راطإلاا تصحف in order to رمأ etherChannel load-balance ضرعلا تردصأ .ساسأك قسايس عيزوت راطإلاا عم ،رورم قكرح لسري EtherChannel يف نراق يأ تددح عيطتسي جلاعم مكحت قدحو ىلإ دعب نع لوخدلا لي<u>جستل switch دعب نع لوخدا ليجست ر</u>مألا رادصإب مق تراق (SP) لوحملا ومرا اندو (SP) لوحملا idport | mac} [source\_ip\_add|source\_mac\_add|source\_l4\_port] [dest\_ip\_add|dest\_mac\_add|dest\_l4\_port] درمأ [source\_ip\_add|source\_mac\_add|source\_l4\_port]

```
oio مقل ا صعب مذه

1.

4root>
6509#
remote login switch
Trying Switch ...
Entering CONSOLE for Switch
Type "^C^C^C" to end this session
6509-sp#
test etherchannel load-balance interface port-channel 1 ip 10.10.10.2 10.10.10.1
Would select Gi6/1 of Po1
6509-sp#
```

#### <#root>

6509#

remote login switch

Trying Switch ... Entering CONSOLE for Switch Type "^C^C^C" to end this session

6509-sp#

test etherchannel load-balance interface port-channel 1 mac 00d0.c0d7.2dd4 0002.fc26.2494

Would select Gi6/1 of Po1

6509-sp#

#### Catalyst 4500/4000 Series

Cisco نم IOS

دح (دعب اميفو +II كرحم فرشم) ةيجمرب cisco ios عم حاتفم دناسي 4500/4000 sery قزافح قدام لكشي up to 8Compatible عم EtherChannel تلكش عيطتسي تنأ EtherChannels ىصقأ مسفن لا تنك يغبني EtherChannel يف نراق لك .قدحو ربعو قدحو يأ ىلع نراق تينرثإ .نراق 3 ققبط وأ 2 ققبط امإك نراقلا لك تلكش يغبني تنأو ،قعرس

ناونعو ردصملا MAC ناونع نم ىندألا بيترتلا تاذ تب تادحو لوحملا مدختسي :ةظحالم تملتسإ نإ ،كلذل .تانايبلا لقنل اهمادختسإ بجي يتلا طباورلا ديدحتل ةهجولل MAC تم تلمعتسا EtherChannel نم ةوطخ هسفن لا كلذ دعب ،ردصم هسفن لا نم تايطعملا order to تايطعملا .

#### Catalyst 2900XL/3500XL Series

راتخي Cisco IOS Software جمانرب نم رادصإ لغشي يذلاا Catalyst 2900XL راتخي ميلع ةهجولل MAC ناونع عامس مت يذلا طابترالا ىلإ ادانتسا ةانقلاا يف طابترإ SA3(8)SA3 يف رخآ طابترا ىل اي كيمانيد لكشب ناونعل الذه صيصخت ةداع إب جمانربل اموقي .قرم رخآ تاطابترال نم الاغشن ارثكاً ميلع ناونعل ايلع فرعتل مت يذل اطابترال ناك اذا قانقل العرفي العرفي العرفي من العرفي تافي ايل عن الالدوم عنا مت يذل اطابترال الل الله الالالالال الله المترال الله ال المعرف وأ 2008 قادم رخاتم وا العرب الميف وأ 11.2(8)SA3 قالط التي جمرب cisco ios من كري نأ الالاصري ن المورخ ترتغ المعرب الميف وأ 11.2(8)SA4 قالط المي حمر الحالي المعرب المعرب المعرب الما والحار الما والع المعرب المي المعرف وأ 11.2(8)SA4 قالط المي حمر المعرب المي المي المعرب المعرب الماري والمع المعرب المال المع عبر المع المار التخي المعرب المال المع عبر المع المار التخي المعرب المال المع عبر المع المار المع المار المار المار المع الماري المار المع الماري الماري المار المعرب المعرب المع الماري المع الماري الماري الماري الماري الماري الماري الماري الماري الماري الماري الماري الماري المالي المع الماري المال المع الماري الماري الماري الماري الماري الماري الماري الماري الماري الماري الماري الماري المالي المالي المع الماري الماري الماري الماري الماري الماري الماري الماري الماري الماري الماري الماري الماري الماري المالي الماري الماري ا

#### Catalyst 3750/3560

يف نراق تينرثإ لكشي ةينامث up to تدناس عيطتسي حاتفم 3750/3560 sery ةزافح ةداملا EtherChannel قيناثلا يف تباجيم 800 ىتح لماك جودزم قاطن ضرع EtherChannel رفوت EtherChannel فيضم وأ لوحمو لوحملا نيب (Gigabit EtherChannel) ةيناثلا يف تباجيج 8 وأ (EtherChannel 12. دح ىقلتي EtherChannel نم مقرلا ،هلبق امو 12.2(20)SE قالطا ةيجمرب cisco ios عم .رخآ 48. دح يقلتي 12.2(20 قالطا قيجمرب therChannel م

جذومنلا نم عزج ليلقت لللخ نم ةانق يف طباورلا ربع رورملا ةكرح لمح EtherChannel نزاوي . ةانقلا يف طباورلا نم دحاو ددحت ةيمقر ةميق ىلإ راطإلا جذومن يف نيوانعلا نأ يئانثلا وأ ردصملا نيوانع ، IP نيوانع وأ MAC نيوانع العلامي قنزاوم مدختست نأ نكمي نوكي نأ EtherChannel لك ىلإ بولسألا قبطي .ةهجولاو ردصملا نيوانع الك وأ ،ةهجولا مادختساب هيجوتلا ةداعإو ليمحتلا ةنزاوم ةقيرط نيوكت كنكمي .حاتفملا ىلع تالكش نيوكتار رمأ المراج الالالي المح قاروم الما المراج المالي المح قانوم مدختست ما نيوكتار مال المح قانوم المال المح مق مادختساب ميجوتلا الالمالي المح المالي المح المالي المح قانوم المح مال المح الي المح المالي المح المالي المالي المالي المح المالي المح المالي المح المالي المح الي المح المالي المح المالي المح المالي المالي المالي المالي المح المالي المح الي المح المالي المح المالي المح المالي المح المالي المالي المح المالي المح المالي المح المالي المح المالي المح المالي المح المالي المح المالي المح المالي المح المالي المح المالي المح المالي المح المالي المالي المح المالي المح المالي المالي المالي المالي المح المالي المالي الم

رورم ةكرح لسري نأ EtherChannel يف تلمعتسا نوكي نراق يأ تفشتكا عيطتسي تنأ رابتخإ ديدحت اذه ل رمألا .ةقيرط ةنزاوم لمحلا ىلع سسؤي interface port-channel number {ip | Mac} [source\_ip\_add|source\_mac\_add] [dest\_ip\_adddest\_mac\_add].

#### Catalyst 2950/2955/3550

يف نراق تينرثإ لكشي ةينامث up to تدناس عيطتسي حاتفم 2950/2955 sery ةزافح قداملا يف تباجيم 800 يتح لماك جودزم قاطن ضرع EtherChannel رفوت نأ نكمي EtherChannel. لوحملا نيب (Gigabit EtherChannel) ةيناثلا يف تباجيج 2 وأ (Fast EtherChannel) ةيناثلا ءانيم ةينامث عم ةتس يصقألاا دحلا EtherChannel نم مقرلا يقلتي رزا فيضم وأ لوحمو لكل

up to عم ،EtherChannel 3 ةقبط و 2 ةقبط ءاوس دح ىلع حاتفم معد 3550 sery ةزافح ةداملا 800 ىتح لماك جودزم قاطن ضرع EtherChannel رفوت .نراق تينرثإ قفاوتم لكشي ينامث (Gigabit EtherChannel) ةيناثلا يف تباجيج 8 وأ (Fast EtherChannel) ةيناثلا يف تباجيم .عونلا سفن نم ذفانملا ددع وه EtherChannels ددع دح .رخآ فيضم وأ لوحمو لوحملا نيب

ب ةانق يف طباورلا ربع رورم ةكرح لمحلا نزاوي EtherChannel ،حاتفم 2950/2955/3550 sery لا ل نأ نكمي .ةانقلا يف طباورلا نم دحاو عم upper}mac address} تملع اثيدح عم يئاوشع نارتقا .قەجولا وأ MAC ناونع ەيجوت ةداعإ امإ EtherChannel لمح ةنزاوم مدختست

نيكمت متي ،MAC ناونع هيجوت ةداعإ مادختسإ دنع ،3550 ةلسلسلا نم لوحملل ةبسنلاب ةكرح لك .ةهجوملا IP رورم ةكرحل اضيأ ةهجولاو ردصملل IP ناونع ىلإ ادانتسا لمحلا عيزوت نيب مزحلا مدختست .IP ناونع ةهجولاو ردصملا ىلع سسؤي ءانيم راتخت ةهجوملا IP رورم نم رخآ جوز يأ نيب رورملا ةكرحو ،ةانقلا يف هسفن ذفنملا امئاد نيفيضملا IP يزاهج .

بولسأ نيوكتل {src-mac ماعلا نيوكتلا رمأ | dst-mac} نزاوتلا ليمحت ةانق رسيألا تردصأ ميجوتلا ةداعإو ليمحتلا ةنزاوم.

لوكوتورب ةرجش - رسجي لثم ،رورم ةكرح ثبي نأ ريصقت ءانيملا لمعتسي :ةظحالم جاتنإلا نم تنيع تنك عيطتسي ءانيم ريصقتلا .unicasts لوهجم و ،STP)، multicasts) جاتنإلا نم تنيع تنك عيطتسي مانيم نيودتب <u>قصالخ show etherChanne</u> رمألا نم

#### Catalyst 1900/2820

ةكرح تضف ل طشن ءانيملا تلمعتسا .طشن ءانيم يقتني اضيأ 1900/2820s ةزافح ةداملا ديق ذفنملا ةانق عضو ناك اذإ .طبر ثبو ،multicast لجسي ريغ ،unicast لوهجم لثم رورم عضولا ناك اذإ .ةيولوأ ةميق ىلعأ عم طبارلا وه طشنلا ذفنملا نإف ،(لطعم PAgP) ليغشتلا قيولوأ ىلإ ادانتسا طشنلا ذفنملا ديدحت متي هنإف ،(PAgP نيكمت) يئاقلت وأ هيف بوغرم ىلع نيذفنمل نوكي امدنع .ىلعأ تنرثيإ ناونع ىلع يوتحي يذلا لوحملا ىلع تاطابترالا ىلع يوتحي يذلا ذفنملا ديدحت متي ،اهسفن قيولوألا ىلعألا تنرثيإلا ناونعب لوحملا

#### 3-2948g-l3/4908g ةزافح ةدام

اقباس طبارلا كلذ مدختست تناك يتلا رورملا ةكرح لك نإف ،دحاو طبار لشفي امدنع اقباس نأ رورم ةكرح ،ةمزح يف 1 ةوطخ لشفي نإ ،الثم .هراوجب دوجوملا طبارلا نآلا مدختست 2. ةوطخ نآلا لمعتسي لشفلا لبق 1 ةوطخ تالمعتسا

### لامحألا ةنزاوم قرط ةفوفصم

| ةصنملا         | مدختسملا ناونعلا<br>XOR يف                                                                                          | دنتسم<br>ىلإ<br>ردصملا | دنتسم<br>ىلإ<br>?ةەجولا | دنتسم<br>-ردصم یلإ<br>?ةياغ | - لامحألا ةنزاوم ةقيرط<br>ةلباق<br>?ةتباث/نيوكتلل |  |
|----------------|----------------------------------------------------------------------------------------------------|------------------------|-------------------------|-----------------------------|---------------------------------------------------|--|
| 6500/6000      | 2، ةقبطلا نيوانع 2،<br>تامولعم ،3 ةقبطلا<br>وأ ،4 ةقبطلا<br>تامولعم                                                 | معن                    | معن                     | معن                         | نيوكتلل لباق                                      |  |
| 4500/4000      | 2، ةقبطلا نيوانع<br>وأ ،3 ةقبطلا<br>4 ةقبطلا تامولعم                                                                | معن                    | معن                     | معن                         | نيوكتلل لباق                                      |  |
| 2900xl/3500xl  | 2 ةقبطلا ناونع<br>طقف                                                                                               | معن                    | معن                     | _                           | نيوكتلل لباق                                      |  |
| 3750/3560      | وأ 2 ةقبطلا ناونع<br>طقف 3 ةقبطلا                                                                                   | معن                    | معن                     | معن                         | نيوكتلل لباق                                      |  |
| 2950/2955/3550 | 2 ةقبطلا ناونع<br><sup>1</sup> طقف                                                                                  | معن                    | معن                     | —1                          | نيوكتلل لباق                                      |  |
| 1900/2820      | <u>قداملا</u> تيأر .لاامحألا ةنزاومل ةصاخ ةقيرط ةيساسألا ةمظنألا هذه مدختست<br>ليصافتل مسق <u>1900/2820 ةزافح</u> . |                        |                         |                             |                                                   |  |

لامحألاا ةنزاوم قرط جمدب ةفوفصملا هذه موقت:

<sup>1</sup> نيكمت متي ،MAC ناونع هيجوت ةداعاٍ مادختساٍ دنع ،3550 ةلسلسلا نم لوحملل ةبسنلاب <sup>1</sup> ةكرح لك .ةهجوملا IP رورم ةكرحل اضيأ ةهجولاو ردصملل IP ناونع ىلإ ادانتسا لمحلا عيزوت اناونع ةهجولاو ردصملا ىلع سسؤي ءانيم راتخت ةهجوملا IP رورم IP رورم

<sup>2</sup> تامولعم مادختسإ نكمي ،Cisco IOS ليغشتلا ماظنب لمعت يتلا 6500 ةلسلسلا تالوحمل <sup>2</sup> MPLS مزح لمح ةنزاومل اضيأ 2 ةقبطلا نم MPLS

## ؟ەمدختست نيأو PAgP وە ام

نيب PAgP مزح لااسرا متي EtherChannel تاطابترال يئاقلتلا ءاشنإلاا يف PAgP دعاسي ةروصب دويقلا ضعب ضرفتو .ةانق نيوكت ىلع ضوافتلل EtherChannel-able ذفانم يه دويقلا .ةئيبلا ةيامح نوناق ىلع قدمعتم:

- نأ PAgP بلطتي .يكرح VLANs ل تلكش نوكي نأ ءانيم ىلع ةمزح PAgP لكشي ال .ءانيم ةطنشك تلكش نوكي وأ VLAN ەسفن لا ىلإ ةانقلا يف ءانيم لك بستني. لثامي نأ تلدع ةمزحلا يف ءانيم لك ،تلدع ءانيم نم VLAN و دجاوتي لعفلاب ةمزح امدنع نأ
- هاجتإلا يئانث لاسرإلا وأ ةفلتخم تاعرسب لمعت يتلا ذفانملا عيمجتب PAgP موقي ال لكل جاوزو رسيأ ةعرس ريغي PAgP ،دجاوتي ةمزح امدنع جودزمو ةعرس ريغت نإ .ذفنملل .ةمزحلا يف ءانيم
- اهيف بوغرم تاعومجملا طقف حيتت .اهليغشتو ،ةبوغرم ،ةيلآ ،ةلطعم PAgP عاضوأ ىلع زامجلل نوكي نأ بجي .ةانق نيوكت ةكبشلا ىلع ةدوجوملاو ،اهيف بوغرم ،ايئاقلت لثم ،PAgP معدي ال ةانقلا نم دحاو بناج ىلع زامجلا ناك اذإ ىلإ نيعم PAgP رخآلا بناجلا .مجوملا

PAgP: تالوحملا هذه معدت ال

- Catalyst 2900XL/3500XL
- العام 2948g-l3/4908g-l3 ةزافح ةدام

### EtherChannel ىلع ISL/802.1Q ليصوت معد

تان قرطخ Inter-Switch نودب وأعم ليصوت EtherChannel تلكش عيطتسي تنأ نيوكتلا للصتا طخك ةانقلا يف ذفنم يأ نيوكت قبطي ،ةانق نيوكت دعب 802.1Q trunking. اهنيوكت مت يتلا للصتال طوطخ ذفانم نيوكت نكمي .ةانقلا يف ذفانملا عيمج يلع كنكمي ال 20.1Q عيمج وأ ISL لك كيدل نوكي نأ بجي EtherChannel هنأ يلع لثامتم لكشب قيلآ نع لقتسم لكشب ،اهنيكمت مت اذإ ،ةلسبك قيلمع متت ISL/802.1Q .نينثإلا طلخ يلع ريثأت VLAN فرعمل سيل .ةعيرسلا ISL/802.1Q نم قمجولا/ردصملا لمح قنزاوم نم اذه لاصتالا طخ نيكمت يلع قطاسبب ISL/802.1Q لمعي .قمزحلا هكلست يذا المح ال

### ةلص تاذ تامولعم

• <u>Cisco نم تاليزنتلاو ينفلا معدلا</u>

ةمجرتاا مذه لوح

تمجرت Cisco تايان تايانق تال نم قعومجم مادختساب دنتسمل اذه Cisco تمجرت ملاعل العامي عيمج يف نيم دختسمل لمعد يوتحم ميدقت لقيرشبل و امك ققيقد نوكت نل قيل قمجرت لضفاً نأ قظعالم يجرُي .قصاخل امهتغلب Cisco ياخت .فرتحم مجرتم اممدقي يتل القيفارت عال قمجرت اعم ل احل اوه يل إ أم اد عوجرل اب يصوُتو تامجرت الاذة ققد نع اهتي لوئسم Systems الما يا إ أم الا عنه يل الان الانتيام الال الانتيال الانت الما